# ПАМЯТКА КАССИРУ

(2)

2

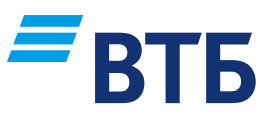

По проведению операций на POS-терминалах Verifone и PAX (меню «Введите карту»)

#### ОПЛАТА

### 1

Убедитесь, что на экране отображается надпись «ВВЕДИТЕ КАРТУ» или логотип Банка

Вставьте карту в ЧИП-считыватель под клавиатурой терминала или используйте считыватель магнитной полосы справа от клавиатуры терминала. Для бесконтактной оплаты NFC (Apple Pay, Samsung Pay, Google Pay) необходимо нажать зеленую кнопку и выбрать пункт «БЕСКОНТАКТ. ВВОД»

### 3

Выберите пункт «ОПЛАТА» и нажмите зеленую кнопку

ВАЖНО: на терминалах, настроенных на работу с несколькими юридическими лицами, выберите юридическое ЛИЦО, В ПОЛЬЗУ КОТОРОГО ПРОВОДИТСЯ операция, и нажмите зеленую кнопку

### 4

Введите сумму: сначала целую часть рубли, если в сумме есть копейки, то нажмите кнопку \* или ALPHA и введите сумму копеек.

Для исправления ошибочно введенной суммы нажмите желтую кнопку Подтвердите сумму, нажатием

зеленой кнопки

Для бесконтактной При запросе оплаты — поднести терминалом устройство ПИН-кода, необходимо (смартфон, часы, его ввести, отказ карту) к экрану от ввода ПИН-кода терминала может привести при отображении к отклонению соответствующего операции приглашения

(6)

5

Дождитесь распечатки чека с информацией о результате

проведения

операции

(7)

#### **OTMEHA**

## 1

Убедитесь, что на экране отображается надпись «ВВЕДИТЕ КАРТУ» или логотип Банка

Вставьте карту или выберите бесконтактный ввод

(3)

Выберите пункт «ОТМЕНА» и нажмите зеленую кнопку ВАЖНО: на терминалах, настроенных на работу с несколькими юридическими лицами, выберите юридическое лицо, в пользу которого проводится операция, и нажмите зеленую кнопку

4 Введите номер чека отменяемой операции

5

Подтвердите сумму отмены, нажатием и нажмите зеленую кнопку зеленой кнопки

5

(6)

Дождитесь распечатки чека с информацией о результате проведения операции

#### **BO3BPAT**

Операция «ВОЗВРАТ» используется только в том случае, если после операции «ОПЛАТА» уже проводилась операция «ЗАКРЫТИЕ ДНЯ»

Проведение операции «**BO3BPAT**» осуществляется аналогично операции «**OTMEHA**», в п. 4 вместо номера чека необходимо ввести **ID транзакции** из чека первоначальной операции «ОПЛАТА»

### ЗАКРЫТИЕ ДНЯ

В конце каждого дня, если в течение него проводились успешные операции, необходимо выполнять операцию «ЗАКРЫТИЕ ДНЯ».

1

Убедитесь, что на экране отображается надпись «ВВЕДИТЕ **КАРТУ**» или логотип Банка

2

Нажмите зеленую кнопку для входа в «**МЕНЮ**»

Выберите пункт «СЛУЖЕБ. ОПЕРАЦИИ» и нажмите зеленую кнопку

Выберите пункт «ЗАКРЫТИЕ **ДНЯ**» и нажмите зеленую кнопку

Дождитесь распечатки отчета. Надпись на экране «**СМЕНА** ЗАКРЫТА!»

После выполнения операции терминал проверит наличие обновлений и самостоятельно вернется в режим «ВВЕДИТЕ КАРТУ»

6